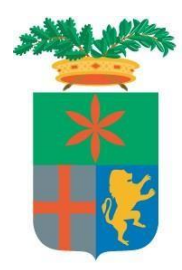

### Provincia di Lecco

Direzione Organizzativa VI – Lavoro e Centri per l'Impiego Servizio Collocamento Disabili e Fasce Deboli Piazza Stazione, 4 23900 Lecco, Italia Telefono 0341.295532-533 Fax 0341.295591 E-mail <u>collocamento.obbligatorio@provincia.lecco.it</u> Pec <u>collocamento.obbligatorio@pec.it</u>

# RICHIESTE L.68/99 DA PARTE DEI DATORI DI LAVORO

## MANUALE GESTIONE SISTEMA INFORMATIVO SINTESI MODULO COB

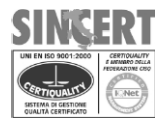

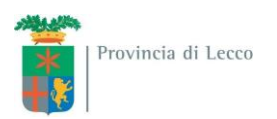

#### Accesso al Modulo COB

Per accedere al modulo COB, il datore di lavoro o il delegato deve collegarsi al sito <u>http://sintesi.provincia.lecco.it/portale</u>.

Dopo aver effettuato il LogIn inserendo Nome Utente e Password, è necessario cliccare sulla scritta:

Aziende e Comunicazioni Obbligatorie

oppure COB

Nel caso in cui il datore di lavoro non sia in possesso del ruolo indicato dovrà contattare il Servizio Collocamento Disabili per ottenere il profilo corretto.

Le istruzioni che seguono hanno lo scopo di aiutare i datori di lavoro nella presentazione delle richieste di Nulla Osta, Computo ed Esonero Parziale.

#### Presentazione/consultazione di una richiesta

L'azienda deve selezionare dal menù a sinistra la voce "Legge 68/99" e:

"Nuova" per presentare una nuova domanda;

"Elenco richieste" per consultare una domanda già inoltrata.

#### Premessa 1997

Si ricorda che:

- i campi con l'asterisco sono obbligatori;
- i dati che vengono recuperati dal sistema sono una proposta di compilazione utile per aiutare l'azienda nella compilazione ma devono comunque essere verificati ed eventualmente corretti.

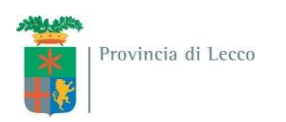

#### Richiesta di Nulla Osta

Selezionata la voce "Richiesta di nullaosta" si apre la pagina "Azienda", una volta verificati i dati ed eventualmente corretti o completati premere la freccia avanti

| 🥰 Wizard :: [L68] Richiesta di nullaosta - Azienda - Internet Ex                                                                                                    | olorer                                                                                                    |                                                                                                    |                   |                  |                                                                                                    |                                         |                |       |        | - 8    | X |
|----------------------------------------------------------------------------------------------------|----------------------------------------------------------------------------------------------------|----------------------------------------------------------------------------------------------------|-------------------|------------------|----------------------------------------------------------------------------------------------------|-----------------------------------------|----------------|-------|--------|--------|---|
| [L68] Richiesta di nullaosta : Azienda                                                                                                    |                                                                                                    |                                                                                                    |                   |                  |                                                                                                    |                                         |                | Salva | Chiudi | AVANTI | ~ |
| I campi con l'asterisco sono obbligatori.<br>I campi con il bordo rosso non sono modificabili.<br>Se non appaiono campi significa che non occorre inserire ulteriori informazion | Azienda                                                                                                    | Lavoratore                                                                                                    | Contratto         | Informazioni agg | iuntive C                                                                                                    | lausole                                 | Allegati       |       |        |        |   |
| Denominazione *                                                                                                    | Prova LC new<br>cerca[Alt - r]                                                                                                    |                                                                                                    |                   |                  |                                                                                                    |                                         |                |       |        |        |   |
| Ragione sociale                                                                                                    |                                                                                                    |                                                                                                    |                   |                  |                                                                                                    |                                         |                |       |        |        |   |
| Natura giuridica                                                                                                    | Società per azion                                                                                                    | i                                                                                                    |                   | ~                |                                                                                                    |                                         |                |       |        |        |   |
| Codice fiscale                                                                                                    | PRVPRV67B01A0                                                                                                    | We80                                                                                                    |                   |                  |                                                                                                    |                                         |                |       |        |        |   |
| Partita IVA                                                                                                    | PRVPRV67B01A0                                                                                                    | We80                                                                                                    |                   |                  |                                                                                                    |                                         |                |       |        |        |   |
| Codice INAIL                                                                                                    | 1110000011                                                                                                    |                                                                                                    |                   | ~                |                                                                                                    |                                         |                |       |        |        |   |
| Per aggiungere un codice inail<br>clicca su cerca                                                                                                    | cerca                                                                                                    |                                                                                                    |                   |                  |                                                                                                    |                                         |                |       |        |        |   |
| Codice ATECO                                                                                                    | 01.11.10 - Coltiva                                                                                                    | izione di cereali                                                                                                | i (escluso il ris | s 🗸              |                                                                                                    |                                         |                |       |        |        |   |
| Per aggiungere un codice Ateco<br>clicca su cerca                                                                                                    | cerca                                                                                                    |                                                                                                    |                   |                  |                                                                                                    |                                         |                |       |        |        |   |
| Sede Legale                                                                                                    |                                                                                                    |                                                                                                    |                   |                  |                                                                                                    |                                         |                |       |        |        |   |
| Indirizzo                                                                                                    | via lecco 2                                                                                                    |                                                                                                    |                   |                  |                                                                                                    |                                         |                |       |        |        |   |
| Comune                                                                                                    | CIVATE                                                                                                    |                                                                                                    |                   |                  |                                                                                                    |                                         |                |       |        |        |   |
| CAP                                                                                                    | 23977                                                                                                    |                                                                                                    |                   |                  |                                                                                                    |                                         |                |       |        |        |   |
| Provincia                                                                                                    | LC                                                                                                    |                                                                                                    |                   |                  |                                                                                                    |                                         |                |       |        |        |   |
| Telefono                                                                                                    | 034122222                                                                                                    |                                                                                                    |                   |                  |                                                                                                    |                                         |                |       |        |        |   |
| Fax                                                                                                    | 034133333                                                                                                    |                                                                                                    |                   |                  |                                                                                                    |                                         |                |       |        |        |   |
| Email                                                                                                    | sintesi.registrazio                                                                                                    | ne@provincia.le                                                                                                  | ecco.it           |                  |                                                                                                    |                                         |                |       |        |        |   |
| Numero dipendenti                                                                                                    |                                                                                                    |                                                                                                    |                   |                  |                                                                                                    |                                         |                |       |        |        |   |
| alla data odierna (riferito al territorio nazionale)                                                                                                    |                                                                                                    |                                                                                                    |                   |                  |                                                                                                    |                                         |                |       |        |        |   |
| Sede Operativa                                                                                                    |                                                                                                    |                                                                                                    |                   |                  |                                                                                                    |                                         |                |       |        |        |   |
| Indirizzo                                                                                                    | via dei mercanti                                                                                                    |                                                                                                    |                   |                  |                                                                                                    |                                         |                |       |        |        |   |
| Comune                                                                                                    | LECCO<br>cerca[Alt - o]                                                                                                    |                                                                                                    |                   |                  |                                                                                                    |                                         |                |       |        |        |   |
| САР                                                                                                    | 23900                                                                                                    |                                                                                                    |                   |                  |                                                                                                    |                                         |                |       |        |        |   |
| Provincia                                                                                                    | LC                                                                                                    |                                                                                                    |                   |                  |                                                                                                    |                                         |                |       |        |        |   |
| Telefono                                                                                                    | 111111                                                                                                    |                                                                                                    |                   |                  |                                                                                                    |                                         |                |       |        |        |   |
| Fax                                                                                                    | 22222                                                                                                    |                                                                                                    |                   |                  |                                                                                                    |                                         |                |       |        |        |   |
| Email                                                                                                    | aa@ff.it                                                                                                    |                                                                                                    |                   |                  |                                                                                                    |                                         |                |       |        |        |   |
| Ditta Artigiana                                                                                                    |                                                                                                    |                                                                                                    |                   |                  |                                                                                                    |                                         |                |       |        |        |   |
| Ditta Agricola                                                                                                    |                                                                                                    |                                                                                                    |                   |                  |                                                                                                    |                                         |                |       |        |        |   |
| Legale rappresentante o delegato                                                                                                    |                                                                                                    |                                                                                                    |                   |                  |                                                                                                    |                                         |                |       |        |        |   |
| Nominativo                                                                                                    |                                                                                                    |                                                                                                    |                   |                  |                                                                                                    |                                         |                |       |        |        |   |
| Data nascita                                                                                                    |                                                                                                    |                                                                                                    |                   |                  |                                                                                                    |                                         |                |       |        |        |   |
| Luogo nascita                                                                                                    |                                                                                                    |                                                                                                    |                   |                  |                                                                                                    |                                         |                |       |        |        |   |
|                                                                                                    | Azienda                                                                                                    | Lavoratore                                                                                                    | Contratto         | Informazioni agg | iuntive C                                                                                                    | lausole                                 | Allegati       |       |        |        | ~ |
|                                                                                                    | Contraction of the local division of the local division of the loc | and the second second second second second second second second second second second second second second second |                   |                  | and a second second second second second second second second second second second second second second second | 100000000000000000000000000000000000000 | and the second |       |        | _      | 1 |

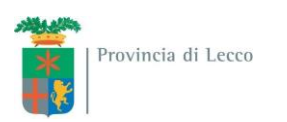

A questo punto si aprirà la pagina "lavoratore" in cui è necessario inserire il codice fiscale del lavoratore e premere "cerca". Vengono recuperati i dati del lavoratore che devono essere verificati, eventualmente corretti e completati se mancanti.

| 🧲 Wizard :: [L68] Richiesta di nullaosta - Lavoratore - Interne                                | t Explorer         |             |           |                  |          |          |          |       |        |              | . 8  | × |
|------------------------------------------------------------------------------------------------|--------------------|-------------|-----------|------------------|----------|----------|----------|-------|--------|--------------|------|---|
| [L68] Richiesta di nullaosta : Lavoratore                                                      |                    |             |           |                  |          |          |          | Salva | Chiudi | INDIETRO AVA | ANTI |   |
|                                                                                                | Azienda            | Lavoratore  | Contratto | Informazioni ago | jiuntive | Clausole | Allegati |       |        |              | _[   |   |
| I campi con l'asterisco sono obbligatori.<br>I campi con il bordo rosso non sono modificabili. |                    |             |           |                  |          |          |          |       |        |              |      |   |
| Se non appaiono campi significa che non occorre inserire ulteriori informazio                  | ni.                |             |           |                  |          |          |          |       |        |              |      |   |
| Codice fiscale lavoratore *                                                                    |                    |             |           |                  |          |          |          |       |        |              |      |   |
| Picerca i dati di un lavoratore in hace al suo codice fiscale                                  | Cerca [Alt - c]    | 1           |           |                  |          |          |          |       |        |              |      |   |
| Cognome *                                                                                      |                    |             |           |                  |          |          |          |       |        |              |      |   |
| Nome *                                                                                         |                    |             |           |                  |          |          |          |       |        |              |      |   |
|                                                                                                |                    |             |           |                  |          |          |          |       |        |              |      |   |
| Numero del libro matricola                                                                     |                    |             |           |                  |          |          |          |       |        |              |      |   |
| Sesso *                                                                                        |                    |             |           |                  |          |          |          |       |        |              |      |   |
| Data nascita *                                                                                 |                    |             |           |                  |          |          |          |       |        |              |      |   |
| Comune nascita *                                                                               |                    |             |           |                  |          |          |          |       |        |              |      |   |
|                                                                                                | cerca[Alt - n]     |             |           |                  |          |          |          |       |        |              |      |   |
| Per i comuni non italiani, inserire la nazione ai posto dei com                                | une nella finestra | di ricerca. |           |                  |          |          |          |       |        |              |      |   |
| Provincia nascita                                                                              |                    |             |           |                  |          |          |          |       |        |              |      |   |
| Comune residenza *                                                                             | cerca[Alt - r]     |             |           |                  |          |          |          |       |        |              |      |   |
| Provincia residenza *                                                                          |                    |             |           |                  |          |          |          |       |        |              |      |   |
| CAP *                                                                                          |                    |             |           |                  |          |          |          |       |        |              |      |   |
| Tuditing antidana *                                                                            |                    |             |           |                  |          |          |          |       |        |              |      |   |
|                                                                                                |                    |             |           |                  |          |          |          |       |        |              |      |   |
| Domicilio                                                                                      |                    |             |           |                  |          |          |          |       |        |              |      |   |
| Comune domicilio                                                                               |                    |             |           |                  |          |          |          |       |        |              |      |   |
| Device sta                                                                                     | cerca[Alt - d]     |             |           |                  |          |          |          |       |        |              |      |   |
| Provincia                                                                                      |                    |             |           |                  |          |          |          |       |        |              |      |   |
| C.A.P.                                                                                         |                    |             |           |                  |          |          |          |       |        |              |      |   |
| Indirizzo domicilio                                                                            |                    |             |           |                  |          |          |          |       |        |              |      |   |
| Cittadinanza                                                                                   |                    |             |           |                  |          |          |          |       |        |              |      |   |
| Cittadinanza *                                                                                 |                    |             |           | ~                |          |          |          |       |        |              |      |   |
| Tipo di autorizzazione                                                                         |                    |             |           | $\sim$           |          |          |          |       |        |              |      |   |
| (obbligatorio per i cittadini non dell'Unione Europea o neo con                                | munitari)          |             |           |                  |          |          |          |       |        |              |      |   |
| Data richiesta permesso di                                                                     |                    |             |           |                  |          |          |          |       |        |              |      |   |
| Indicare solo in caso di rinnovo                                                               |                    |             |           |                  |          |          |          |       |        |              |      |   |
| Data scadenza permesso di                                                                      |                    |             |           |                  |          |          |          |       |        |              |      |   |
| soggiorno                                                                                      |                    |             |           |                  |          |          |          |       |        |              |      |   |
| Indicare la data di permesso di soggiorno, anche se gia scadi<br>Motivo del permesso di        | 100                |             |           |                  |          |          |          |       |        |              |      |   |
| soggiorno                                                                                      | 1                  |             |           | ~                |          |          |          |       |        |              |      |   |
| Indicare il motivo di permesso di soggiorno, anche se già sca                                  | duto               |             |           |                  |          |          |          |       |        |              |      |   |
| Num. nullaosta al lavoro                                                                       |                    |             |           |                  |          |          |          |       |        |              |      |   |
| In caso di nuovi ingressi                                                                      | -                  |             |           |                  |          |          |          |       |        |              |      |   |
|                                                                                                |                    |             |           |                  |          |          |          |       |        |              |      | 4 |
| Tetruziono                                                                                     |                    |             |           |                  |          |          |          |       |        |              |      |   |

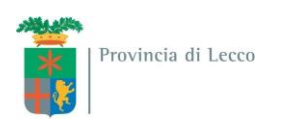

La pagina successiva "contratto" deve essere compilata tenendo presente che i campi con l'asterisco sono obbligatori <u>e che se la tipologia di orario è part-time è necessario indicare anche il numero di ore</u>.

| 🜔 Wizard :: [L68] Richiesta di nullaosta - Contratto - Internet                                | Explorer                        |                 |               |                         |          |          |       |        | _ 8 | × |
|------------------------------------------------------------------------------------------------|---------------------------------|-----------------|---------------|-------------------------|----------|----------|-------|--------|-----|---|
| [L68] Richiesta di nullaosta : Contratto                                                       |                                 |                 |               |                         |          |          | Salva | Chiudi |     |   |
|                                                                                                | Azienda                         | Lavoratore      | Contratto     | Informazioni aggiuntive | Clausole | Allegati |       |        |     | 1 |
| I campi con l'asterisco sono obbligatori.<br>I campi con il bordo rosso non sono modificabili. |                                 |                 |               |                         |          |          |       |        |     |   |
| Se non appaiono campi significa che non occorre inserire ulteriori informazio<br>Dati Inps     | ini.                            | _               | _             |                         | _        |          |       |        |     |   |
| Posizione Inns Azienda                                                                         |                                 |                 | _             |                         |          |          |       | _      |     |   |
| Per aggiungere la posizione Inps tornare al primo step ed ins                                  | erire i dati relativ            | /i alla sede op | erativa       |                         |          |          |       |        |     |   |
| Posizione Inps Lavoratore                                                                      |                                 |                 |               |                         |          |          |       |        |     |   |
| Per aggiungere o modificare la posizione Inps andare nell'an                                   | agrafica del lavor              | atore           |               |                         |          |          |       |        |     |   |
| Contratto                                                                                      |                                 |                 |               |                         |          |          |       |        |     |   |
| Contratto applicato (CCNL)                                                                     |                                 |                 |               | ~                       |          |          |       |        |     |   |
| Per aggiungere un CCNL clicca                                                                  |                                 |                 |               |                         |          |          |       |        |     |   |
| su cerca                                                                                       | cerca                           |                 |               |                         |          |          |       |        |     |   |
| Qualifica                                                                                      |                                 | -               |               |                         |          |          |       |        |     |   |
| E' possibile selezionare la qualifica professionale attraverso u                               | cerca[Alt - q                   | 1               |               |                         |          |          |       |        |     |   |
| Mansione                                                                                       |                                 |                 |               |                         |          |          |       |        |     |   |
| Livello inguadramento                                                                          |                                 |                 |               |                         |          |          |       |        |     |   |
| Tinalagia di manasta *                                                                         |                                 |                 |               |                         |          |          |       |        |     |   |
|                                                                                                | -                               |                 |               |                         |          |          |       |        |     |   |
| Tipologia di orario *                                                                          |                                 |                 |               | V                       |          |          |       |        |     |   |
| Data inizio rapporto *                                                                         |                                 |                 |               |                         |          |          |       |        |     |   |
| Data fine contratto                                                                            | Numero di mesir                 | Calc            | ola la data ( | di fine                 |          |          |       |        |     |   |
| (Obbligatorio in caso di rapporto di lavoro a tempo determini                                  | ato)                            |                 |               |                         |          |          |       |        |     |   |
| Numero ore contratto                                                                           |                                 |                 |               |                         |          |          |       |        |     |   |
| Numero ore settimanali                                                                         |                                 |                 |               |                         |          |          |       |        |     |   |
|                                                                                                | Azienda                         | Lavoratore      | Contratto     | Informazioni aggiuntive | Clausole | Allegati |       |        |     |   |
|                                                                                                | Entertained and a second second |                 |               |                         |          |          |       |        |     |   |
|                                                                                                |                                 |                 |               |                         |          |          | Salva | Chiudi |     |   |
|                                                                                                |                                 |                 |               |                         |          |          |       |        |     |   |
|                                                                                                |                                 |                 |               |                         |          |          |       |        |     |   |
|                                                                                                |                                 |                 |               |                         |          |          |       |        |     |   |
|                                                                                                |                                 |                 |               |                         |          |          |       |        |     |   |
|                                                                                                |                                 |                 |               |                         |          |          |       |        |     |   |
|                                                                                                |                                 |                 |               |                         |          |          |       |        |     |   |
|                                                                                                |                                 |                 |               |                         |          |          |       |        |     |   |
|                                                                                                |                                 |                 |               |                         |          |          |       |        |     |   |
|                                                                                                |                                 |                 |               |                         |          |          |       |        |     |   |
|                                                                                                |                                 |                 |               |                         |          |          |       |        |     |   |
|                                                                                                |                                 |                 |               |                         |          |          |       |        |     |   |
|                                                                                                |                                 |                 |               |                         |          |          |       |        |     | ~ |
|                                                                                                |                                 |                 |               |                         |          |          |       |        |     |   |

5

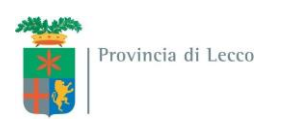

Nella pagina "Informazioni aggiuntive" vanno inseriti in modo particolare i dati relativi all'invalidità ed alla convenzione. Premendo "Recupera dati" vengono valorizzati i campi con i dati presenti a sistema che vanno comunque verificati ed eventualmente corretti.

| 🥰 Wizard :: [L68] Richiesta di nullaosta - Informazioni aggiunti                                                                                                    | ive - Internet Expl | orer            |           |                         |          |          |       |        | _ 8 | × |
|----------------------------------------------------------------------------------------------------|---------------------|-----------------|-----------|-------------------------|----------|----------|-------|--------|-----|---|
| [L68] Richiesta di nullaosta : Informazioni aggiuntive                                                                                                    |                     |                 |           |                         |          |          | Salva | Chiudi |     |   |
| I campi con l'esterisco sono obbligatori.<br>I campi con il bordo rosso non sono modificabili.<br>Se non appaioni campi significa che non occorre inserire ulteriori informazioni.<br>Dati richitesta | Azienda             | Lavoratore      | Contratto | Informazioni aggiuntive | Clausole | Allegati |       |        | _   |   |
| Note                                                                                                    |                     |                 |           | ^<br>~                  |          |          |       |        |     |   |
| Impresa di provenienza                                                                                                    |                     |                 |           |                         |          |          |       |        |     | I |
| Denominazione                                                                                                    | cerca[Alt - p]      |                 |           |                         |          |          |       |        |     |   |
| Ragione sociale                                                                                                    |                     |                 |           |                         |          |          |       |        |     |   |
| Partita Iva                                                                                                    |                     |                 |           |                         |          |          |       |        |     |   |
| Impresa utilizzatrice                                                                                                    | _                   |                 |           |                         |          |          |       |        |     | I |
| Impresa utilizzatrice visibile                                                                                                    | <b>~</b>            |                 |           |                         |          |          |       |        |     |   |
| Denominazione                                                                                                    | cerca[Alt - u]      |                 |           |                         |          |          |       |        |     |   |
| Ragione sociale                                                                                                    |                     |                 |           |                         |          |          |       |        |     |   |
| Partita IVA                                                                                                    | Svuota i dati dell' | 'Impresa Utili: | zatrice   |                         |          |          |       |        |     |   |
| Nullaosta                                                                                                    |                     |                 |           |                         |          |          |       |        |     |   |
| Provincia del precedente<br>nullaosta                                                                                                    |                     |                 |           | ~                       |          |          |       |        |     |   |
| Qualifica nel precedente<br>rapporto di lavoro                                                                                                    | cerca[Alt - q]      |                 |           |                         |          |          |       |        |     |   |
| E' possibile selezionare la qualifica professionale attraverso una                                                                                                    | popup               |                 |           |                         |          |          |       |        |     |   |
| Invalidità                                                                                                    |                     |                 |           |                         |          |          |       |        |     | 1 |
| Percentuale di invalidità                                                                                                    | Recupera dati       |                 |           |                         |          |          |       |        |     |   |
| (omettere il simbolo di percentuale - %)                                                                                                    |                     |                 |           |                         |          |          |       |        |     |   |
| Categoria di appartenenza *                                                                                                    |                     |                 |           | ~                       |          |          |       |        |     |   |
| Percentuale visibile *                                                                                                    |                     |                 |           |                         |          |          |       |        |     |   |
| Convenzione                                                                                                    |                     |                 |           |                         |          |          |       |        |     | 1 |
| In convenzione *                                                                                                    |                     |                 |           |                         |          |          |       |        |     |   |
| Data inizio                                                                                                    |                     |                 |           |                         |          |          |       |        |     |   |
| Data fine                                                                                                    |                     |                 |           |                         |          |          |       |        |     |   |
| Numero protocollo                                                                                                    | Recupera dati       |                 |           |                         |          |          |       |        |     |   |
| Data protocollo                                                                                                    |                     |                 |           |                         |          |          |       |        |     |   |
| Convenzione richiesta                                                                                                    |                     |                 | ~         |                         |          |          |       |        |     |   |
| Ragione sociale Committente                                                                                                    |                     |                 |           |                         |          |          |       |        |     | ~ |
| Builthe Ton Committee to                                                                                                    |                     | 1               |           |                         |          |          |       |        |     | _ |

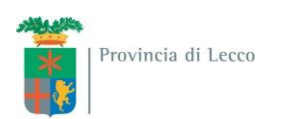

Nella pagina "Clausole" devono essere indicate le dichiarazioni di responsabilità dell'azienda.

| 🖉 Wizard :: [L68] Richiesta di nullaost                                                                                                    | ta - Clausole                 | - Internet Ex     | plorer                      |                                             |                |                             |       |        | _ _ | × |
|----------------------------------------------------------------------------------------------------|-------------------------------|-------------------|-----------------------------|---------------------------------------------|----------------|-----------------------------|-------|--------|-----|---|
| [L68] Richiesta di nullaosta : Cla                                                                                                    | usole                         |                   |                             |                                             |                |                             | Salva | Chiudi |     |   |
| I campi con l'asterisco sono obbligatori.<br>I campi con il bordo rosso non sono modificabili.<br>Se non appaiono campi significa che non occorre | Azienda<br>e inserire ulterio | Lavoratore        | Contratto                   | Informazioni aggiuntive                     | Clausole       | Allegati                    |       |        |     |   |
| Dichiarazioni di responsabilità                                                                                                    |                               |                   |                             |                                             |                |                             |       |        |     |   |
| Il sottoscritto sotto la propria re                                                                                                    | esponsabili                   | ità civile e p    | enale (art.                 | 495 e 496 C.P.) dichiar                     | a:             |                             |       |        |     |   |
| Licenziamenti nei 12 mesi<br>precedenti                                                                                                    |                               |                   |                             |                                             |                |                             |       |        |     |   |
| (nei 12 mesi precedenti vi sono stati d                                                                                                    | dipendenti del                | lle stesse man    | sioni licenziat             | ti <mark>p</mark> er riduzione del personal | e ovvero iscr  | itti nelle liste di mobilit | à)    |        |     |   |
| Indicare i nominativi e le<br>mansioni                                                                                                    |                               |                   |                             | < >                                         |                |                             |       |        |     |   |
| (obbligatorio in caso ci siano stati licer                                                                                                    | nziamenti)                    |                   |                             |                                             |                |                             |       |        |     |   |
| E' stato rispettato il diritto di<br>precedenza                                                                                                   |                               |                   |                             |                                             |                |                             |       |        |     |   |
| (art.5 comma 3 della Legge 863/84 -                                                                                                    | lavoratori par                | t-time che svo    | olgono <mark>la</mark> stes | ssa mansione dell'assumend                  | o, disponibili | al full-time)               |       |        |     |   |
| Di essere in possesso della<br>compensazione territoriale                                                                                         |                               |                   |                             |                                             |                |                             |       |        |     |   |
| Rilasciata da                                                                                                    |                               |                   |                             |                                             |                |                             |       |        |     |   |
| Data autorizzazione                                                                                                    |                               |                   |                             |                                             |                |                             |       |        |     |   |
| Numero protocollo                                                                                                    |                               |                   |                             |                                             |                |                             |       |        |     |   |
| La richiesta è nominativa poichè tr                                                                                                    | attasi:                       |                   |                             |                                             |                |                             |       |        |     |   |
|                                                                                                    | С                             | ) Azienda non so  | oggetta agli ob             | bblighi della Legge nr.68/99                |                |                             |       |        |     |   |
|                                                                                                    | C                             | ) Disabile in sov | rannumero ris               | petto agli obblighi della Legge             | nr.68/99       |                             |       |        |     |   |
|                                                                                                    | C                             | ) Di azienda che  | occupa da 15                | i a 35 dipendenti                           |                |                             |       |        |     |   |
|                                                                                                    | C                             | ) Del 50% delle   | assunzioni pre              | eviste ner le aziende da 36 a 50            | ) dipendenti   |                             |       |        |     |   |
|                                                                                                    | C                             | ) Del 60% delle   | assunzioni pre              | eviste per le aziende con niù di            | 50 dipendent   | 13                          |       |        |     |   |
|                                                                                                    | C                             | ) Di seise de she | assurizioni pre             | evisce per le aziende con più di            | oo dipendent   |                             |       |        |     |   |
|                                                                                                    |                               | Di azienda crie   | usultuisce ui               | convenzione                                 |                |                             |       |        |     |   |
|                                                                                                    | Azienda                       | Lavoratore        | Contratto                   | Informazioni aggiuntive                     | Clausole       | Allegati                    |       |        |     |   |
|                                                                                                    |                               |                   |                             |                                             |                |                             | Salva | Chiudi |     |   |
|                                                                                                    |                               |                   |                             |                                             |                |                             |       |        |     | ~ |

Mentre nell'ultima pagina "Allegati" è possibile eventualmente inserire dei documenti prima di premere il pulsante "salva" e il successivo "invio".

#### Rilascio: tempistica e ricevuta.

Normalmente la tempistica per il rilascio del nulla osta è di 3 giorni lavorativi (un nulla osta richiesto il lunedì verrà evaso il mercoledì).

Il giorno previsto per il rilascio l'azienda troverà la richiesta in stato "evasa".

Cliccando sull'icona con la lente di ingrandimento sarà possibile entrare nel dettaglio della richiesta e dal pulsante in altro a sinistra "documento" scaricare il nulla osta protocollato.

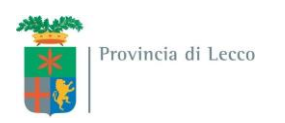

#### Richiesta di Computo

Selezionata la voce "Richiesta di computo" si apre la pagina "Azienda", una volta verificati i dati ed eventualmente corretti o completati premere la freccia avanti

| 🥰 Wizard :: [L68] Richiesta di computo - Azienda - Internet Exp                                                                                                    | lorer                          |                   |                   |                    |              |              |            | - 8 | × |
|----------------------------------------------------------------------------------------------------|--------------------------------|-------------------|-------------------|--------------------|--------------|--------------|------------|-----|---|
| [L68] Richiesta di computo : Azienda                                                                                                    |                                |                   |                   |                    |              |              | Salva Chiu |     | ~ |
| I campi con l'asterisco sono obbligatori.<br>I campi con il bordo rosso non sono modificabili.<br>Se non appaiono campi significa che non occorre inserire ulteriori informazior | Azienda                        | Lavoratore        | Contratto         | Informazioni aggiu | ntive Clauso | ole Allegati |            |     |   |
| Denominazione *                                                                                                    | Prova LC new<br>cerca[Alt - r] |                   |                   |                    |              |              |            |     |   |
| Ragione sociale                                                                                                    |                                |                   |                   |                    |              |              |            |     |   |
| Natura giuridica                                                                                                    | Società per azion              | i                 |                   | ~                  |              |              |            |     |   |
| Codice fiscale                                                                                                    | PRVPRV67B01A0                  | We80              |                   |                    |              |              |            |     |   |
| Partita IVA                                                                                                    | PRVPRV67B01A0                  | We80              |                   |                    |              |              |            |     |   |
| Codice INAIL                                                                                                    | 1110000011                     |                   |                   | ~                  |              |              |            |     |   |
| Per aggiungere un codice inail<br>clicca su cerca                                                                                                    | cerca                          |                   |                   |                    |              |              |            |     |   |
| Codice ATECO                                                                                                    | 01.11.10 - Coltiva             | izione di cereali | i (escluso il ris | s 🗸                |              |              |            |     |   |
| Per aggiungere un codice Ateco<br>clicca su cerca                                                                                                    | cerca                          |                   |                   |                    |              |              |            |     |   |
| Sede Legale                                                                                                    |                                |                   |                   |                    |              |              |            |     |   |
| Indirizzo                                                                                                    | via lecco 2                    |                   |                   |                    |              |              |            |     |   |
| Comune                                                                                                    | CIVATE                         |                   |                   |                    |              |              |            |     |   |
| CAP                                                                                                    | 23977                          |                   |                   |                    |              |              |            |     |   |
| Provincia                                                                                                    | LC                             |                   |                   |                    |              |              |            |     |   |
| Telefono                                                                                                    | 034122222                      |                   |                   |                    |              |              |            |     |   |
| Fax                                                                                                    | 034133333                      |                   |                   |                    |              |              |            |     |   |
| Email                                                                                                    | sintesi.registrazio            | ne@provincia.le   | ecco.it           |                    |              |              |            |     |   |
| Numero dipendenti                                                                                                    |                                |                   |                   |                    |              |              |            |     |   |
| alla data odierna (riferito al territorio nazionale)                                                                                                    |                                |                   |                   |                    |              |              |            |     |   |
| Sede Operativa                                                                                                    |                                |                   |                   |                    |              |              |            |     |   |
| Indirizzo                                                                                                    | via dei mercanti               |                   |                   |                    |              |              |            |     |   |
| Comune                                                                                                    | LECCO<br>cerca[Alt - o]        |                   |                   |                    |              |              |            |     |   |
| САР                                                                                                    | 23900                          |                   |                   |                    |              |              |            |     |   |
| Provincia                                                                                                    | LC                             |                   |                   |                    |              |              |            |     |   |
| Telefono                                                                                                    | 111111                         |                   |                   |                    |              |              |            |     |   |
| Fax                                                                                                    | 22222                          |                   |                   |                    |              |              |            |     |   |
| Email                                                                                                    | aa@ff.it                       |                   |                   | 4                  |              |              |            |     |   |
| Ditta Artigiana                                                                                                    |                                |                   |                   |                    |              |              |            |     |   |
| Ditta Agricola                                                                                                    |                                |                   |                   |                    |              |              |            |     |   |
| Legale rappresentante o delegato                                                                                                    |                                |                   |                   |                    |              |              |            |     |   |
| Nominativo                                                                                                    |                                |                   |                   |                    |              |              |            |     |   |
| Data nascita                                                                                                    |                                |                   |                   |                    |              |              |            |     |   |
| Luogo nascita                                                                                                    |                                |                   |                   |                    |              |              |            |     |   |
|                                                                                                    | Azienda                        | Lavoratore        | Contratto         | Informazioni acciu | ntive Clause | ole Allegati |            |     | ~ |
|                                                                                                    | ristering a                    |                   |                   | and aggin          | ciduso       |              |            |     | 1 |

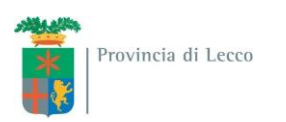

A questo punto si aprirà la pagina "lavoratore" in cui è necessario inserire il codice fiscale del lavoratore e premere "cerca". Vengono recuperati i dati del lavoratore che devono essere verificati, eventualmente corretti e completati se mancanti.

| 🧲 Wizard :: [L68] Richiesta di computo - Lavoratore - Internet                                                                                                    | Explorer                          |               |           |                    |       |          |          |  |       |        | _ 8 | × |
|----------------------------------------------------------------------------------------------------|-----------------------------------|---------------|-----------|--------------------|-------|----------|----------|--|-------|--------|-----|---|
| [L68] Richiesta di computo : Lavoratore                                                                                                    |                                   |               |           |                    |       |          |          |  | Salva | Chiudi |     |   |
| I campi con l'asterisco sono obbligatori.<br>I campi con il bordo rosso non sono modificabili.<br>Se non appaiono campi significa che non occorre inserire ulteriori informazion | Azienda                           | Lavoratore    | Contratto | Informazioni aggiu | ntive | Clausole | Allegati |  |       |        |     |   |
| Codice fiscale lavoratore *                                                                                                    | cerca [Alt - c                    | :]            |           |                    |       |          |          |  |       |        |     |   |
| Ricerca i dati di un lavoratore in base al suo codice fiscale                                                                                                    |                                   |               |           |                    |       |          |          |  |       |        |     |   |
| Cognome *                                                                                                    |                                   |               |           | 1                  |       |          |          |  |       |        |     |   |
| Nome *                                                                                                    |                                   |               |           |                    |       |          |          |  |       |        |     |   |
| Numero del libro matricola                                                                                                    |                                   |               |           |                    |       |          |          |  |       |        |     |   |
| Sesso *                                                                                                    | <b>v</b>                          |               |           |                    |       |          |          |  |       |        |     |   |
| Data nascita *                                                                                                    |                                   |               |           |                    |       |          |          |  |       |        |     |   |
| Comune nascita *                                                                                                    | cerca[Alt - n]                    | 1             |           |                    |       |          |          |  |       |        |     |   |
| Per i comuni non italiani, inserire la nazione al posto del comu                                                                                                    | ine n <mark>ella f</mark> inestra | a di ricerca. |           |                    |       |          |          |  |       |        |     |   |
| Provincia nascita *                                                                                                    |                                   |               |           |                    |       |          |          |  |       |        |     |   |
| Comune residenza *                                                                                                    | cerca[Alt - r]                    | 1             |           |                    |       |          |          |  |       |        |     |   |
| Provincia residenza *                                                                                                    |                                   |               |           |                    |       |          |          |  |       |        |     |   |
| C.A.P. *                                                                                                    |                                   |               |           |                    |       |          |          |  |       |        |     |   |
| Indirizzo residenza *                                                                                                    |                                   |               |           |                    |       |          |          |  |       |        |     |   |
| Domicilio                                                                                                    |                                   |               |           |                    |       |          |          |  |       |        |     |   |
| Comune domicilio                                                                                                    | cerca[Alt - d                     | 1             |           |                    |       |          |          |  |       |        |     |   |
| Provincia                                                                                                    |                                   |               |           |                    |       |          |          |  |       |        |     |   |
| C.A.P.                                                                                                    |                                   |               |           |                    |       |          |          |  |       |        |     |   |
| Indirizzo domicilio                                                                                                    |                                   |               |           |                    |       |          |          |  |       |        |     |   |
| Cittadinanza                                                                                                    |                                   |               |           |                    |       |          |          |  |       |        |     |   |
| Cittadinanza *                                                                                                    |                                   |               |           | ~                  |       |          |          |  |       |        |     |   |
| Tipo di autorizzazione                                                                                                    |                                   |               |           | ~                  |       |          |          |  |       |        |     |   |
| (obbligatorio per i cittadini non dell'Unione Europea o neo con                                                                                                    | nunitari)                         |               |           |                    |       |          |          |  |       |        |     |   |
| Data richiesta permesso di<br>soggiorno                                                                                                    |                                   |               |           |                    |       |          |          |  |       |        |     |   |
| Indicare solo in caso di rinnovo                                                                                                    |                                   |               |           |                    |       |          |          |  |       |        |     |   |
| Data scadenza permesso di<br>soggiorno                                                                                                    |                                   |               |           |                    |       |          |          |  |       |        |     |   |
| Indicare la data di permesso di soggiorno, anche se già scadu                                                                                                    | to                                |               |           |                    |       |          |          |  |       |        |     |   |
| Motivo del permesso di<br>soggiorno                                                                                                    |                                   |               |           | $\checkmark$       |       |          |          |  |       |        |     |   |
| Indicare il motivo di permesso di soggiorno, anche se già scat                                                                                                    | luto                              |               |           |                    |       |          |          |  |       |        |     |   |
| Num. nullaosta al lavoro                                                                                                    |                                   |               |           |                    |       |          |          |  |       |        |     |   |
| In caso di nuovi ingressi                                                                                                    |                                   |               |           |                    |       |          |          |  |       |        |     |   |
| Data di richiesta nullaosta                                                                                                    |                                   |               |           |                    |       |          |          |  |       |        |     | ~ |

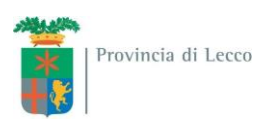

La pagina successiva "contratto" deve essere compilata tenendo presente che tramite il 'Recupera dati' è possibile recuperare i seguenti dati del lavoratore: data inizio rapporto, numero ore contratto se presenti in banca dati altrimenti andranno inseriti manualmente.

| 🕘 Wizard :: [L68] Richiesta                                                                                   | di computo - (                                    | Contratto - II    | nternet Explorer              |                |                          |        | × |
|----------------------------------------------------------------------------------------------------|---------------------------------------------------|-------------------|-------------------------------|----------------|--------------------------|--------|---|
| [L68] Richiesta di com                                                                                        | puto : Contr                                      | atto              |                               | Sa             | alva <mark>Chiudi</mark> |        | ~ |
| Azienda                                                                                                    | Lavoratore                                        | Contratto         | Informazioni aggiuntive       | Clausole       | Allegati                 |        | 1 |
| I campi con l'asterisco sono obbli;<br>I campi con il bordo rosso non so<br>Se non appaiono campi significa c | gatori.<br>no modificabili.<br>:he non occorre ir | nserire ulteriori | informazioni.                 |                |                          |        |   |
| Data inizio rapporto *                                                                                        |                                                   |                   |                               |                |                          |        |   |
|                                                                                                    | Recup                                             | oera dati         |                               |                |                          |        |   |
| (Tramite il 'Recupera dati'<br>contratto)                                                                     | è possibile re                                    | cuperare i se     | guenti dati del lavoratore: d | ata inizio rap | oporto, numer            | ro ore |   |
| Numero ore contratto                                                                                          |                                                   |                   |                               |                |                          |        |   |
| Numero ore settimanali                                                                                        |                                                   |                   |                               |                |                          |        |   |
| Azienda                                                                                                    | Lavoratore                                        | Contratto         | Informazioni aggiuntive       | Clausole       | Allegati                 |        |   |
|                                                                                                    |                                                   |                   |                               |                |                          |        |   |
|                                                                                                    |                                                   |                   |                               | Sa             | alva Chiudi              |        |   |
|                                                                                                    |                                                   |                   |                               |                |                          |        | V |
|                                                                                                    |                                                   |                   |                               |                |                          |        | 1 |

Nella pagina "Informazioni aggiuntive" vanno indicati i dati relativi all'invalidità ed alla convenzione. Premendo "Recupera dati" vengono valorizzati i campi con i dati presenti a sistema che vanno comunque verificati ed eventualmente corretti.

| EWizard :: [L68] Richiesta di computo - Info                                                                                                    | ormazi    | oni aggiuntive      | e - Internet I | Explorer                |          |          |             |          |                 | l × |
|----------------------------------------------------------------------------------------------------|-----------|---------------------|----------------|-------------------------|----------|----------|-------------|----------|-----------------|-----|
| [L68] Richiesta di computo : Informa                                                                                                    | zioni     | aggiuntive          |                |                         |          |          | Salva       | Chiudi   |                 | ],  |
| Azie                                                                                                    | enda      | Lavoratore          | Contratto      | Informazioni aggiuntive | Clausole | Allegati |             |          |                 |     |
| I campi con l'asterisco sono obbligatori.<br>I campi con il bordo rosso non sono modificabili.<br>Se non appaiono campi significa che non occorre inser | ire ulter | riori informazioni. |                |                         |          |          |             |          |                 |     |
| Dati richiesta                                                                                                    |           |                     | -              |                         |          |          |             |          |                 |     |
|                                                                                                    |           |                     |                |                         |          |          |             |          |                 |     |
|                                                                                                    |           |                     |                |                         |          |          |             |          |                 |     |
| Note                                                                                                    |           |                     |                |                         |          |          |             |          |                 |     |
|                                                                                                    |           |                     |                | $\sim$                  |          |          |             |          |                 |     |
| Convenzione                                                                                                    |           |                     |                |                         |          |          |             |          |                 |     |
|                                                                                                    |           |                     |                |                         |          |          |             |          |                 |     |
| In convenzione *                                                                                                    |           | ✓                   |                |                         |          |          |             |          |                 |     |
| Data Inizio                                                                                                    |           |                     |                |                         |          |          |             |          |                 |     |
|                                                                                                    |           |                     |                |                         |          |          |             |          |                 |     |
| Numero protocollo                                                                                                    | Pa        | cupara dati         |                |                         |          |          |             |          |                 |     |
| Data protocollo                                                                                                    | Re        | cupera uati         |                |                         |          |          |             |          |                 |     |
| Convenzione richiesta                                                                                                    |           |                     |                |                         |          |          |             |          |                 |     |
| Codice Ficcale                                                                                                    |           |                     |                |                         |          |          |             |          |                 |     |
| Codice Fiscale                                                                                                    | ce        | rca[Alt - p]        |                |                         |          |          |             |          |                 |     |
| Cooperativa che effettua l'assunzione<br>Ragione cociale                                                                                                |           |                     |                |                         |          |          |             |          |                 |     |
| Obbligatorio in caso di convenzione art.14                                                                                                    |           |                     |                |                         |          |          |             |          |                 |     |
|                                                                                                    |           |                     |                |                         |          |          |             |          |                 |     |
| Invalidità                                                                                                    |           |                     |                |                         |          |          |             |          |                 |     |
| Catagoria di appartenenza *                                                                                                    |           |                     |                | ~                       |          |          |             |          |                 |     |
| Categoria di appartenenza *                                                                                                    | Re        | cupera dati         |                |                         |          |          |             |          |                 |     |
| Azie                                                                                                    | enda      | Lavoratore          | Contratto      | Informazioni aggiuntive | Clausole | Allegati |             |          |                 |     |
|                                                                                                    |           |                     |                |                         |          |          | <b>C</b> -1 | el curto | <u> </u>        | -   |
|                                                                                                    |           |                     |                |                         |          |          | Salva       | Chiudi   | INDIETRO AVANTI | ľ   |

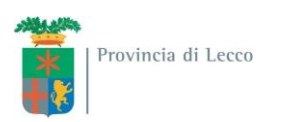

Nella pagina "Clausole" deve essere indicata la tipologia di computo richiesta, eventuali note e la persona di riferimento per la pratica.

| Wizard :: [L68] Richiesta di computo - Clausole - Internet Explorer                                                                                                  |                                                                                                    |                              |  |  |  |  |  |  |  |  |  |  |  |
|----------------------------------------------------------------------------------------------------|----------------------------------------------------------------------------------------------------|------------------------------|--|--|--|--|--|--|--|--|--|--|--|
| [L68] Richiesta di computo : Clausole                                                                                                    |                                                                                                    | Salva Chiudi Indietro Avanti |  |  |  |  |  |  |  |  |  |  |  |
| Aziend<br>I campi con l'asterisco sono obbligatori.<br>I campi con il bordo rosso non sono modificabili.<br>Se non appaiono campi significa che non occorre inserire | Lavoratore Contratto Informazioni aggiuntive Clausole Allegati  ulteriori informazioni.                                                                                                    |                              |  |  |  |  |  |  |  |  |  |  |  |
| Disabile rientrante nella fattispecie:                                                                                                    |                                                                                                    |                              |  |  |  |  |  |  |  |  |  |  |  |
|                                                                                                    | <ul> <li>Divenuto disabile in costanza di rapporto di lavoro</li> <li>Divenuto disabile in costanza di rapporto di lavoro per infortunio sul lavoro o malattia<br/>professionale</li> </ul> |                              |  |  |  |  |  |  |  |  |  |  |  |
|                                                                                                    | $\bigcirc$ Lavoratore assunto al di fuori delle procedure che regolano il collocamento obbligatorio                                                                                         |                              |  |  |  |  |  |  |  |  |  |  |  |
|                                                                                                    | 🔿 Contratto di inserimento                                                                                                    |                              |  |  |  |  |  |  |  |  |  |  |  |
| Tipologia di computo *                                                                                                    | 🔿 Contratto di apprendistato                                                                                                    |                              |  |  |  |  |  |  |  |  |  |  |  |
|                                                                                                    | 🔿 Disoccupato di lunga durata                                                                                                    |                              |  |  |  |  |  |  |  |  |  |  |  |
|                                                                                                    | O Cessione di contratto - Ramo d'azienda (art.2112 cod.civile)                                                                                                    |                              |  |  |  |  |  |  |  |  |  |  |  |
|                                                                                                    | O Computo in convenzione art.14                                                                                                    |                              |  |  |  |  |  |  |  |  |  |  |  |
|                                                                                                    | O Somministrazione di lavoratori disabili per missioni di durata non inferiore a dodici mesi                                                                                                |                              |  |  |  |  |  |  |  |  |  |  |  |
|                                                                                                    | O Altro                                                                                                    |                              |  |  |  |  |  |  |  |  |  |  |  |
| Specificare                                                                                                    | $\hat{}$                                                                                                    |                              |  |  |  |  |  |  |  |  |  |  |  |
| Per le aziende con un numero di lavorato                                                                                                    | i computabili da 15 a 35                                                                                                    |                              |  |  |  |  |  |  |  |  |  |  |  |
|                                                                                                    | O Lavoratore assunto anteriormente al 18/01/2000                                                                                                    |                              |  |  |  |  |  |  |  |  |  |  |  |
|                                                                                                    | O Lavoratore assunto al di fuori delle procedure che regolano il collocamento obbligatorio                                                                                                  |                              |  |  |  |  |  |  |  |  |  |  |  |
| Persona di riferimento                                                                                                    |                                                                                                    |                              |  |  |  |  |  |  |  |  |  |  |  |
| Nominativo                                                                                                    |                                                                                                    |                              |  |  |  |  |  |  |  |  |  |  |  |
| Telefono                                                                                                    |                                                                                                    |                              |  |  |  |  |  |  |  |  |  |  |  |
| Aziend                                                                                                    | a Lavoratore Contratto Informazioni aggiuntive Clausole Allegati                                                                                                    |                              |  |  |  |  |  |  |  |  |  |  |  |
|                                                                                                    |                                                                                                    |                              |  |  |  |  |  |  |  |  |  |  |  |
|                                                                                                    |                                                                                                    | Salva Chiudi INDIETRO AVANTI |  |  |  |  |  |  |  |  |  |  |  |

Nell'ultima pagina "Allegati" è necessario inserire i seguenti documenti:

- 1) documento che attesta la data di assunzione (copia libro matricola, comunicaz. ass., ecc.);
- 2) eventuale dichiarazione di non responsabilità dell'azienda riconosciuta in sede giudicante (solo per invalidi del lavoro);
- 3) copia del verbale di invalidità.

| 🥭 Wizard :: [L68] Richiesta di computo - Alle                                                                                                    | g <mark>ati - Internet</mark> Ex | cplorer   |                         |          |          |       |        | × |
|----------------------------------------------------------------------------------------------------|----------------------------------|-----------|-------------------------|----------|----------|-------|--------|---|
| [L68] Richiesta di computo : Allegati                                                                                                    |                                  |           |                         |          |          | Salva | Chiudi |   |
| Azien                                                                                                    | a Lavoratore                     | Contratto | Informazioni aggiuntive | Clausole | Allegati |       |        |   |
| I campi con l'asterisco sono obbligatori.<br>I campi con il bordo rosso non sono modificabili.<br>Se non appaiono campi significa che non occorre inser | re ulteriori informaz            | ioni.     |                         |          |          |       |        |   |
| Elenco File Allegati                                                                                                    |                                  |           |                         |          |          |       |        |   |
|                                                                                                    | Allega Docun                     | nento     |                         |          |          |       |        |   |
| Allegati                                                                                                    |                                  |           |                         |          |          |       |        |   |
| Azien                                                                                                    | a Lavoratore                     | Contratto | Informazioni aggiuntive | Clausole | Allegati |       |        |   |
|                                                                                                    |                                  |           |                         |          |          | Salva | Chiudi | ~ |

Una volta caricati i documenti necessari premere il pulsante "salva" e il successivo "invio".